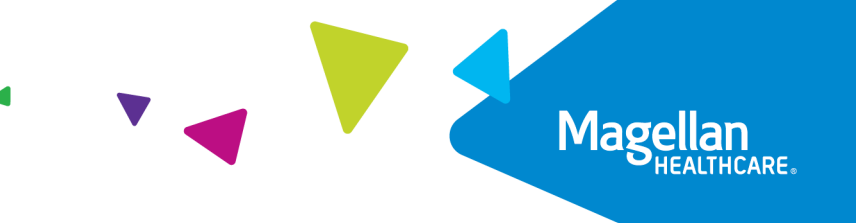

# Magellan Healthcare of Idaho

# Idaho Behavioral Health Plan (IBHP) Member Website Guide

## **Overview**

Magellan Healthcare of Idaho offers Idaho Behavioral Health Plan (IBHP) members an easy-touse, personalized online member website where you can find important healthcare information in one place.

#### Use the website to:

- Find providers near you
- Explore your benefits
- Manage your plan
- Access helpful resources

#### This guide will show you how to:

- Create an account
- Use key features
- Find helpful information

If you have any questions while using the website, call Magellan Member Services at **1-855-202-0973 (TTY 711)**. Once you call Magellan Member Services, please press **2** for technical support.

# **Table of Contents**

| Overview                    | 1  |
|-----------------------------|----|
| Creating an account         | 3  |
| Personal dashboard          | 6  |
| Benefits & Care             | 7  |
| Understanding your Coverage | 8  |
| Membership & Eligibility    | 9  |
| Covered Services            | 9  |
| Claims                      | 10 |
| Appeals                     |    |
| Grievances/Complaints       | 14 |
| Manage Children             |    |
| Care Plans and Assessments  | 17 |
| Life                        | 18 |
| Mind                        | 19 |
| Body                        | 20 |

# **Creating an account**

Before you begin, have your **Medicaid ID** card ready or your **Magellan ID number** found in your eligibility letter. You will need it to register your account. If you don't have your Medicaid ID card call Idaho Medicaid at 877-456-1233. If you don't have your Magellan ID number, please call the Magellan Member Helpline at 1-855-202-0973 (TTY 711).

**Please note:** For parents/guardians of youth who have Medicaid or other Magellan services, but do not have Medicaid or Magellan membership themselves, they will be unable to create an account for the youth on April 21. Magellan is actively working on this enhancement and will be available in the coming months. We apologize for the inconvenience.

- 1. Visit <u>Magellanofldaho.com</u>.
- 2. Click the For Members link on the right side of the screen.

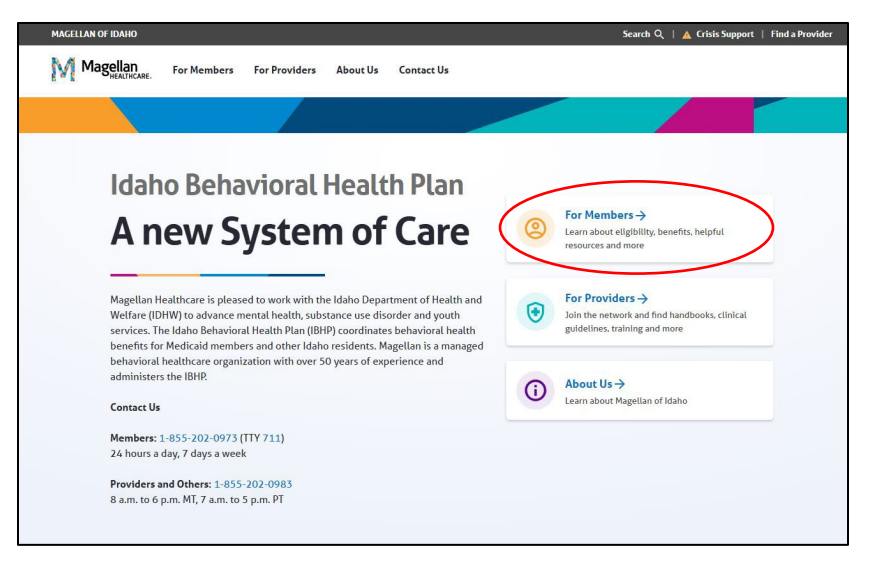

3. On the For Members page, click the link for the member website.

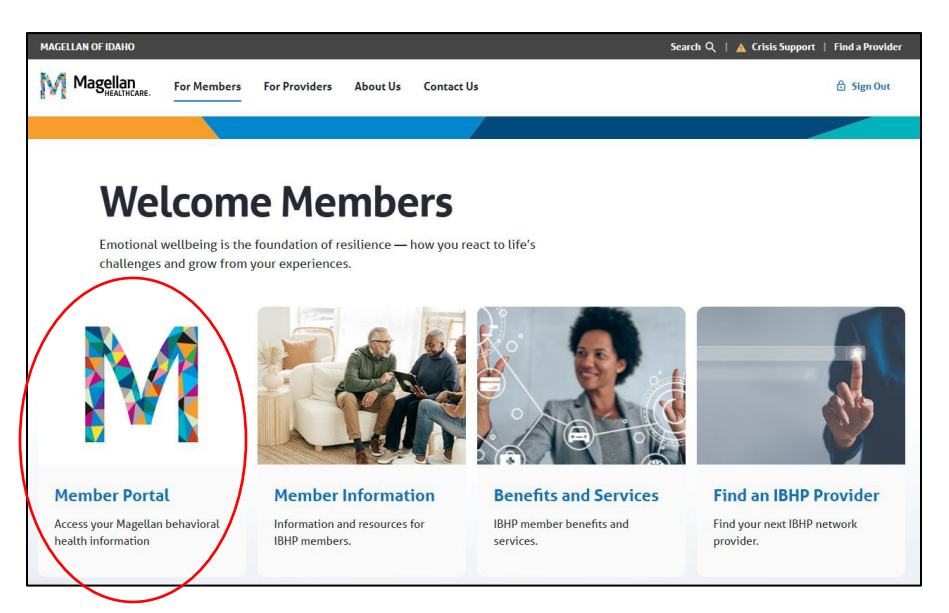

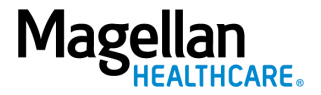

If this is your first time signing in to the member website, click the blue Sign Up button.
 If you have already created an account, click the white Sign In button.

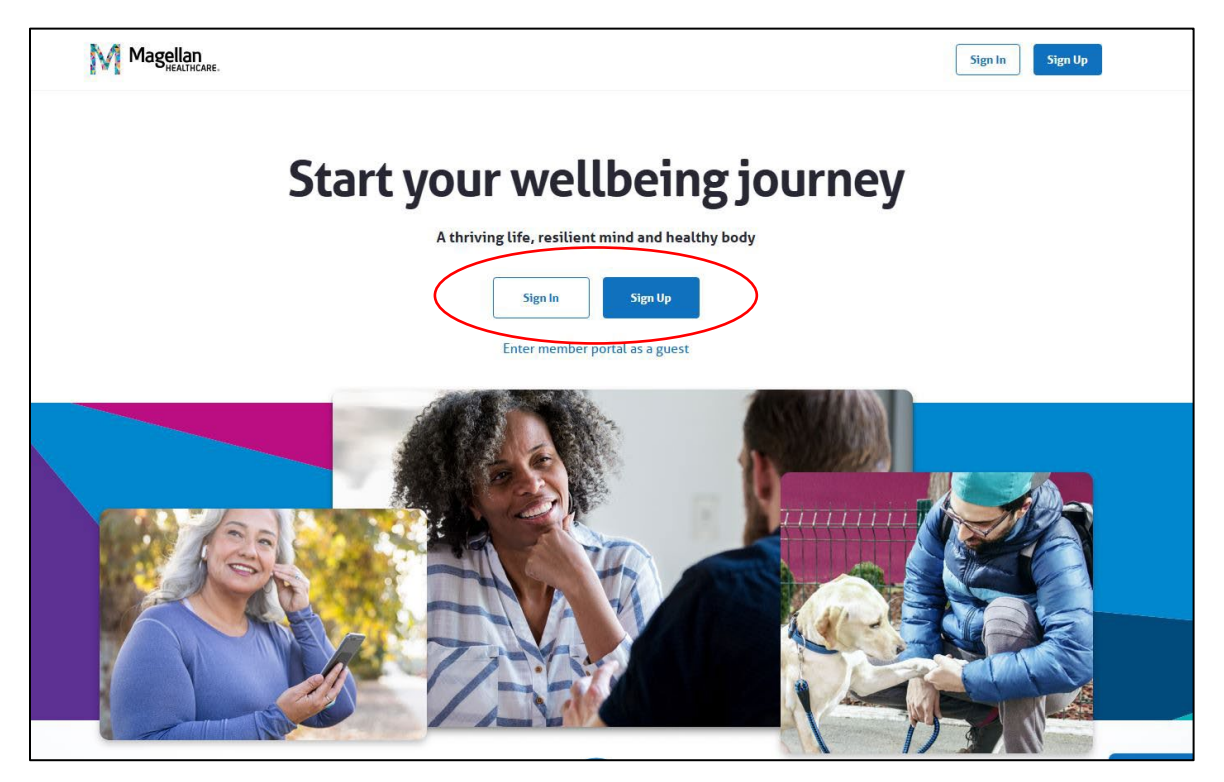

 After clicking the blue Sign Up button, you will see the screen below. Enter Idaho Behavioral Health Plan in the text box. This ensures your information is linked to the right health plan. Then, click the blue Continue button.

|     | Let's find your benefits                                            |
|-----|---------------------------------------------------------------------|
| You | ir information is private and never shared without your permission. |
| (   | This program was offered to me by:* Idaho Behavioral Health Plan    |
|     | Begintyping at least 3 letters to search                            |
|     | Do you reside outside of the United States?                         |
|     | Click here to access your global benefits.                          |

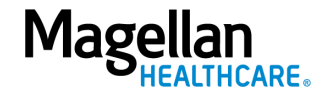

6. On the **"Welcome"** page, click the blue **Set up your account** button.

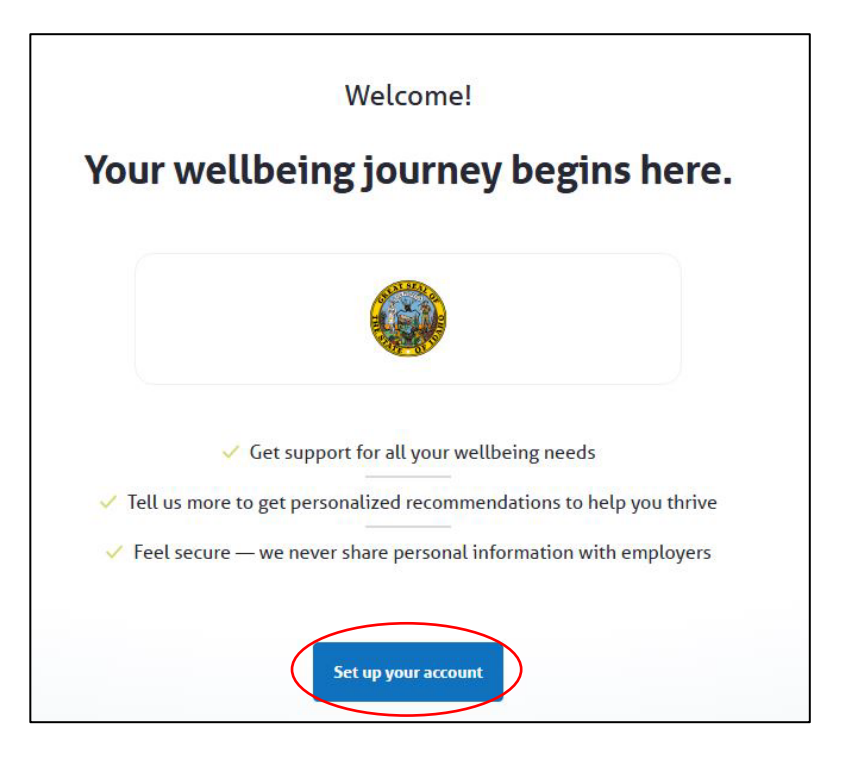

7. Complete the form below to register your account.

| ose the information that appears on your nearth plan                                                                     |
|----------------------------------------------------------------------------------------------------|
| First Name *                                                                                                    |
| Last Name *                                                                                                    |
| Date of Birth *                                                                                                    |
| MM/DD/YYYY                                                                                                    |
| Member ID *                                                                                                    |
| ID number from your commercial or private health plan or Medicaid ID card.<br>What is your preferred email address? * () |
| Create your password * O                                                                                                 |
| Confirm password *                                                                                                    |
|                                                                                                    |

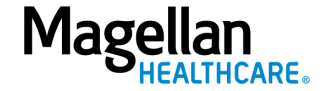

8. Once your account is set up, you'll see your personal dashboard. Here you can explore benefits, resources, and recommendations just for you.

## **Personal dashboard**

Your personal dashboard is your homepage on the website. It highlights important benefits, resources and recommendations to help you get the most out of your plan. At the top of the page, you'll see four menu options:

- 1. Benefits & Care
- 2. <u>Life</u>
- 3. Mind
- 4. Body

| Benefits & Care        | Life                    | Mind             | Body               | My Dashboard      |
|------------------------|-------------------------|------------------|--------------------|-------------------|
| Behavioral Health Care | Family, Finances, Legal | Mental Wellbeing | Physical Wellbeing | & Recommendations |
|                        |                         |                  |                    |                   |

#### **Top recommendations**

On your personal dashboard, you will see **Top recommendations just for you**. These resources are based on the three short questions you answered when you created your account.

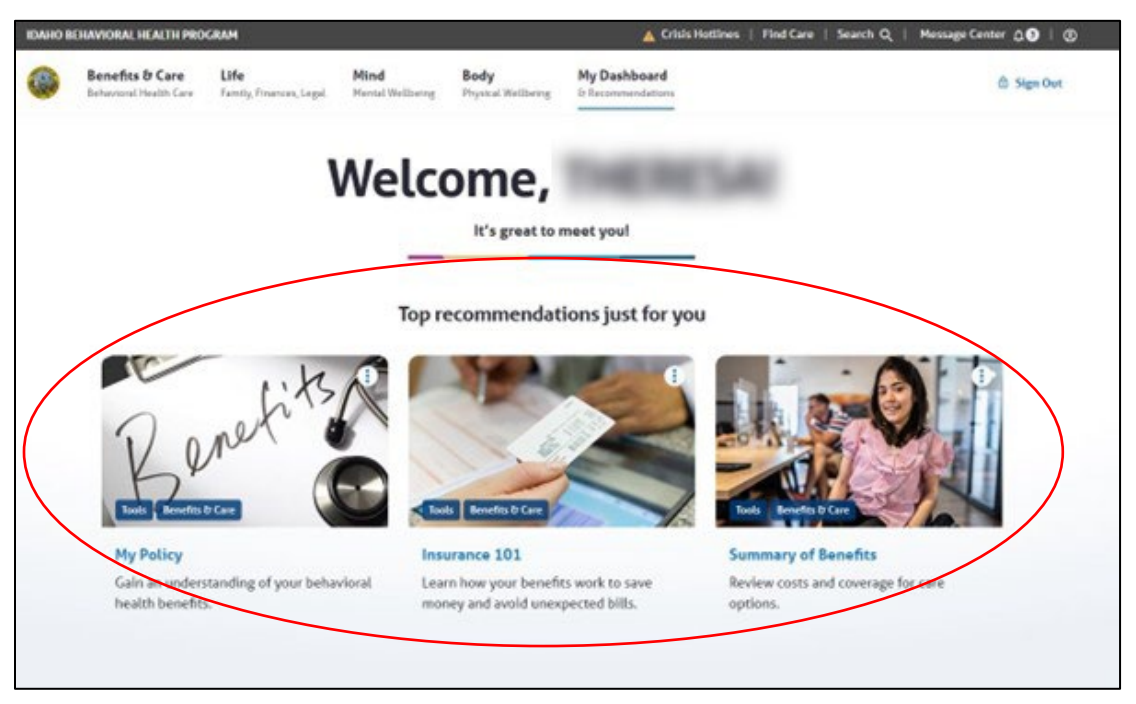

# **Benefits & Care**

The Benefits & Care section of your member website has lots of helpful information. Use it to:

- Learn about your behavioral health benefits
- Explore different care options
- Find information on mental health conditions
- Access useful tools and resources

| Benefits & Care →         |                            |                                  |                               | ×<br>CLOSE |
|---------------------------|----------------------------|----------------------------------|-------------------------------|------------|
| MY POLICY $\rightarrow$   | care options $\rightarrow$ | condtions & topics $\rightarrow$ | TOOLS & RESOURCES             |            |
| Membership & Eligibility  | New Patients & Evaluations | ADHD                             | <b>Q</b> Find a Care Provider |            |
| Claims                    | Therapy & Counseling       | Alcohol & Drug Use               | Insurance 101                 |            |
| Appeals                   | Substance Use Treatment    | Anxiety                          | 🗐 Care Guide                  |            |
| Grievances                | Intensive Care             | Autism                           | 🗐 Quick Start Guide           |            |
| Medicare Benefits         | Recovery                   | Bipolar Disorder                 | → View All                    |            |
| Manage Children           |                            | Depression                       |                               |            |
| Care Plan and Assessments |                            | Eating Disorders                 |                               |            |
|                           |                            | Gender Dysphoria                 |                               |            |
|                           |                            |                                  |                               |            |

Click the links under **MY POLICY, CARE OPTIONS, CONDITIONS & TOPICS,** and **TOOLS & RESOURCES** to explore more.

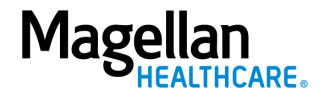

#### **Understanding your Coverage**

The **My Policy** section in **Benefits & Care** provides important details about your IBHP coverage. Here you can find information on:

- Membership & Eligibility
- Covered Services
- Claims
- Appeals & Grievances
- Manage Children
- Care Plans and Assessments

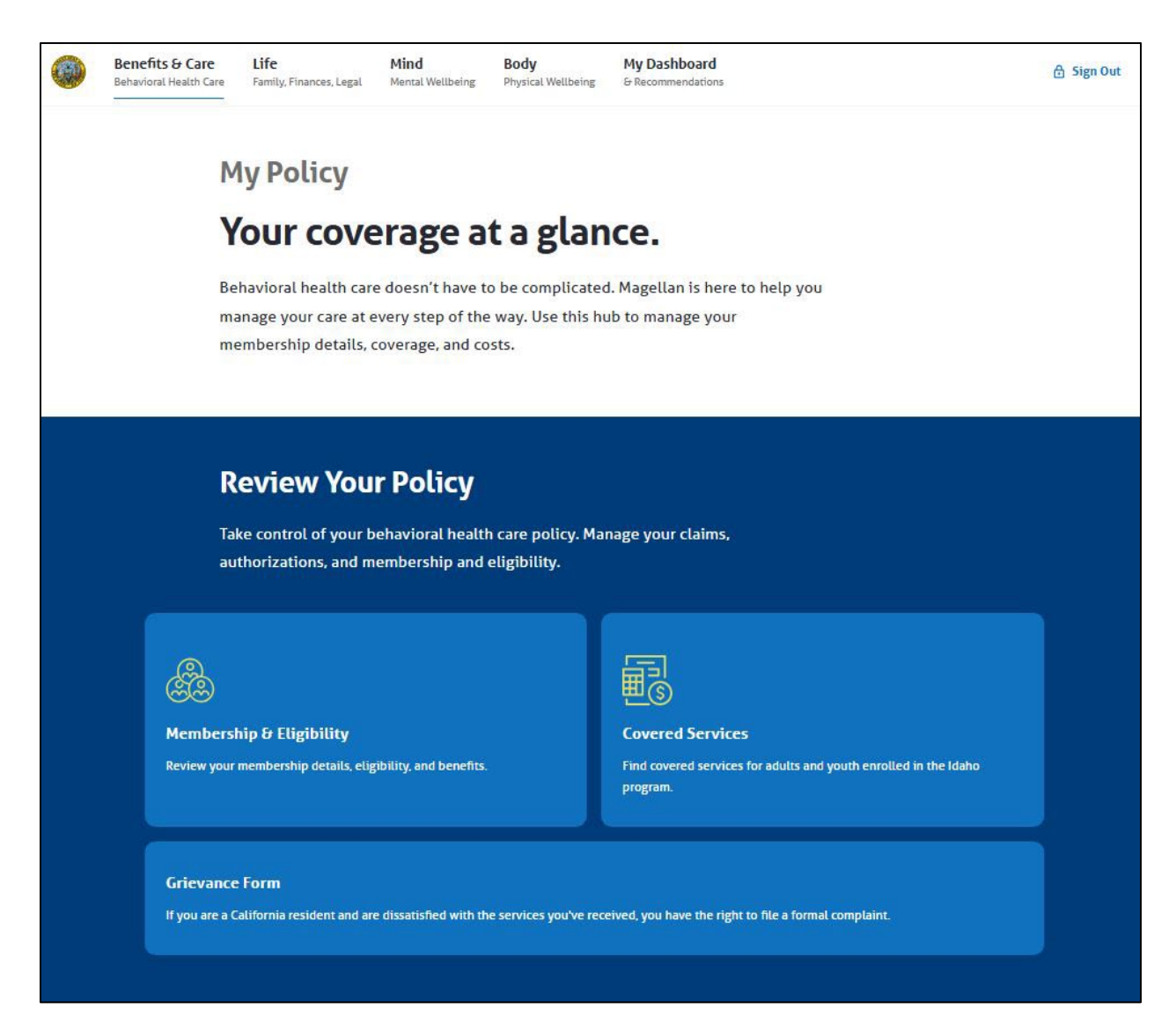

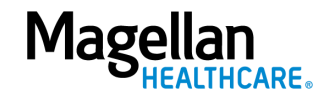

#### **Membership & Eligibility**

The link to the **Membership & Eligibility** page is under **Benefits & Care**, then **My Policy**. This section provides key details about your IBHP coverage such as:

- Policy Title
- Group
- Primary Benefits

| IDAHO B | EHAVIORAL HEALTH PR                       | OGRAM                                                                                  |                                                                       |                              | 🛕 Crisis Hotlines                                                             | Find Care   Se | earch Q   Message Center | ¢3   ©     |
|---------|-------------------------------------------|----------------------------------------------------------------------------------------|-----------------------------------------------------------------------|------------------------------|-------------------------------------------------------------------------------|----------------|--------------------------|------------|
|         | Benefits & Care<br>Behavioral Health Care | <b>Life</b><br>Family, Finances, Legal                                                 | <b>Mind</b><br>Mental Wellbeing                                       | Body<br>Physical Wellbeing   | My Dashboard<br>& Recommendations                                             |                | e                        | ) Sign Out |
|         | Re<br>st                                  | Aembers<br>eview information ab<br>atus, coverage and o<br>tte: The following does not | hip & E<br>out your Behavi<br>ther important d<br>include any Informa | oral Health polic<br>etails. | <b>Y</b><br>y, including your current<br>nedical or physical health benefits. |                |                          |            |
|         | Policy In                                 | formation                                                                              |                                                                       |                              |                                                                               |                |                          |            |
|         | Policy Title                              |                                                                                        | DAHO BEHAVIOI                                                         | RAL HEALTH PLA               | N                                                                             |                |                          |            |
|         | Group                                     | 1                                                                                      | DBHP                                                                  |                              |                                                                               |                |                          |            |
|         | Primary Ben                               | efits N                                                                                | IEDICAID                                                              |                              |                                                                               |                |                          |            |

#### **Covered Services**

The **Covered Services** page is under **Benefits & Care**, then **My Policy**. This page has two links to the **Covered Services for Adults** and **Covered Services for Youth** pages on

MagellanofIdaho.com. As an IBHP member, you have access to the behavioral health services in this section.

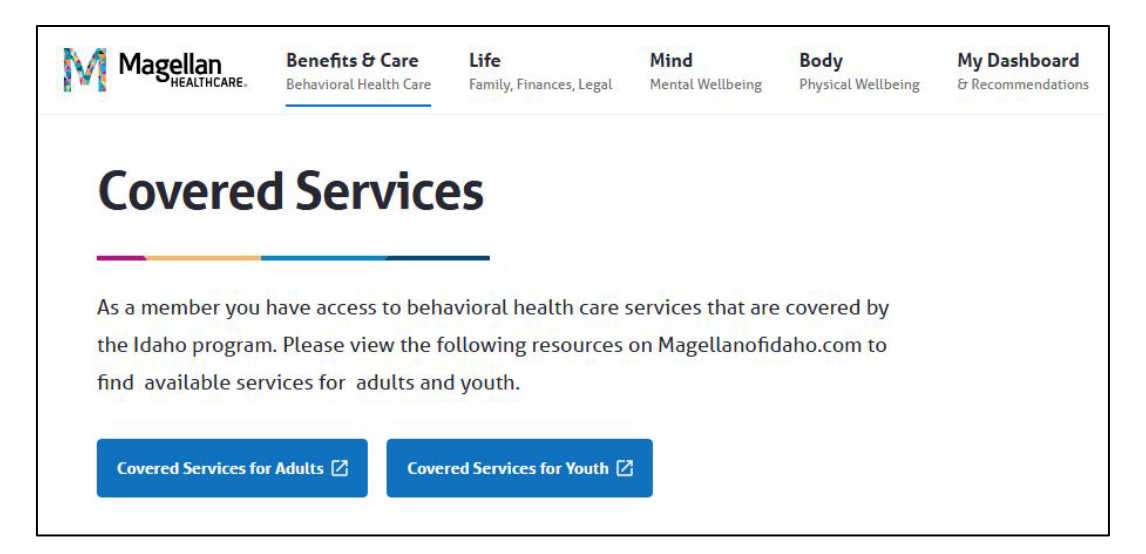

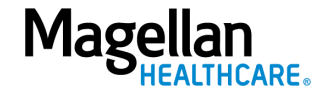

#### Claims

The link to the **Claims** page is under **Benefits & Care**, then **My Policy**. Search for claims, filter by date, and view details about services you've received here.

#### PLEASE NOTE:

- These claims do not include out-of-network, medical, and physical health care services.
- Claims for members under 18 years old will not appear.

#### How to view your claims:

- 1. Enter a provider, facility, or claim number.
- 2. Select a date range, if needed.
- 3. Click the blue **Submit** button to display all available claims.

| I | DAHO BEHAV | 10RAL HEALTH PLAN |                                             |                                      |                                     | 🛕 Crisis Hotlines 🕴 I                      | Find Care | Search Q | ∣ Message Center Д 1 ∣ © |
|---|------------|-------------------|---------------------------------------------|--------------------------------------|-------------------------------------|--------------------------------------------|-----------|----------|--------------------------|
|   | Be         | nefits & Care     | <b>Life</b><br>Family, Finances, Legal      | <b>Mind</b><br>Mental Wellbeing      | <b>Body</b><br>Physical Wellbeing   | My Dashboard<br>& Recommendations          |           |          | 🕆 Sign Out               |
|   |            | C<br>             | laims                                       | hills) are for in-r                  |                                     | and baatth care convices you               |           |          |                          |
|   |            | hav<br>hea        | ve received. These of alth care services, o | claims don't incluing claims for men | ude out-of-netw<br>nbers under 18 y | ork claims, medical, physica<br>Jears old. | ıl        |          |                          |
|   |            | Search            | lity or Number                              |                                      | Date Range                          |                                            |           | Subi     | mit Ø <sub>r</sub> set   |
|   |            |                   |                                             |                                      |                                     |                                            |           |          |                          |

- 4. Click the white **Filter & Sort** button to view your claims by:
  - a. Date
  - b. Status
  - c. Provider or Facility
  - d. Number
  - e. Member

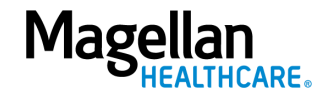

- 5. Click the blue **Details** link at the bottom of the claim tile. Then click each of these links to see more information:
  - a. Claims Overview
  - b. Billing Summary
  - c. Claim Details
  - d. Payment Information

| Search                                                     | Date Range                                                 |   |              |
|------------------------------------------------------------|------------------------------------------------------------|---|--------------|
|                                                            | View All                                                   | ~ | Submit Reset |
| Enter a Provider, Facility or Number                       |                                                            |   |              |
| Filter & Sort Y                                            |                                                            |   |              |
| # 207058791<br>✓ INSURANCE PAID                            | # 207058787<br>✓ INSURANCE PAID                            |   |              |
| Prestill WATER COUNCILNC                                   |                                                            |   |              |
| Date of Service: Feb 15, 2024 - Feb 15, 2024<br>In Network | Date of Service: Feb 01, 2024 - Feb 01, 2024<br>In Network |   |              |
| FOU PS: \$0.00                                             | You Pay \$0.00                                             |   |              |
| Details                                                    | Details                                                    |   |              |

#### **Claims Overview**

The first thing you'll see on the **Details** page for each claim is a summary. It includes:

- What your plan has paid toward the claim.
- The amount you may need to pay, if any.
- A notice that your bill will not exceed the amount shown.

Click the blue **Download Explanation of Benefits** button to see more details.

| COMMERCIAL BH DEMO |                                           |                                        |                          | 🛕 Crisi                    | s Hotlines   Find Care            | Search Q   Message Center | ¢ 10∙ ∣ ⊗  |
|--------------------|-------------------------------------------|----------------------------------------|--------------------------|----------------------------|-----------------------------------|---------------------------|------------|
|                    | Benefits & Care<br>Behavioral Health Care | <b>Life</b><br>Family, Finances, Legal | Mind<br>Mental Wellbeing | Body<br>Physical Wellbeing | My Dashboard<br>& Recommendations |                           | 🔓 Sign Out |
| Clai               | m <b>#206</b> 9                           | 959325                                 |                          |                            |                                   |                           |            |
| Patier             | nt Responsibilit                          | ty                                     |                          | ✓ Insurance has co         | ompleted payment: \$10            | 15.00                     |            |
| You Pay            | \$105.00                                  |                                        |                          | 🛕 Ехресt a bill fro        | m your provider for no            | more than this amount.    |            |
| Download           | d Explanation of Benefits                 |                                        |                          |                            |                                   | Learn about Claim:        | 5          |
| Member             |                                           | Plan N                                 | lame                     |                            | Eligibility Start                 |                           |            |
|                    |                                           |                                        |                          |                            | Jan 01, 2021                      |                           |            |

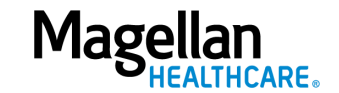

#### **Billing Summary**

The **Billing Summary** appears below the **Claims Overview** section. It breaks down your claim to show how the total is calculated.

| Member                   | Plan Name | Eligibility Start                   |          |
|--------------------------|-----------|-------------------------------------|----------|
|                          |           | Jan 01, 2021                        |          |
| Billing Summary          |           |                                     |          |
| bitting Summary          |           |                                     |          |
| Plan Paid ①              | \$420.00  | Patient Responsibility <sup>®</sup> | \$105.00 |
| Original Amount Billed ① | \$827.10  | Сорау 🛈                             | \$105.00 |
| Allowed Amount ①         | \$525.00  | Coinsurance O                       | 0.00%    |
| Plan Discount ①          | \$302.10  | Applied to Deductible ①             | \$0.00   |
|                          |           | Not Covered Amount ①                | \$0.00   |

#### **Claim Details**

The **Claim Details** section is below the **Billing Summary**. It provides details about the provider, including their:

- Name
- Contact details
- Network status

# **Claim Details**

This claim does not guarantee claims payment and is subject to member eligibility and all other terms and provisions of the policy at the time the service is rendered.

| Provider / Facility | BILLTOPAR PROVIDER, PHYS | Phone   | 3143875396                    |
|---------------------|--------------------------|---------|-------------------------------|
| NPI/Supplier ID     | 1083633804               | Address | 14100 MAGELLAN PLAZA          |
| Network             | In Network               |         | MARYLAND HEIGHTS, MO<br>63043 |

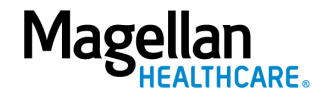

#### **Payment Information**

The **Payment Information** section is below the **Claim Details**. It breaks down all services included in the claim and shows:

- What was billed
- What your plans cover
- Your share of the cost, if any

Click the blue **down arrow** to the right of each service for more details.

| The billing details for all services included<br>insurance, and amount you owe. | In this claim are listed below. Expand each item to view the amount bil      | lled, amount covered by |
|---------------------------------------------------------------------------------|------------------------------------------------------------------------------|-------------------------|
| Jan 30, 2023 - Feb 03, 2023                                                     |                                                                              | $\frown$                |
| 1. OFFICE/OUTPATIENT ESTABLISHED MC<br>Plan Paid                                | DD MDM 30-39 MIN - 99214 V INSURANCE PAID<br>\$140.00 Patient Responsibility | \$35.00                 |
| 2. OFFICE/OUTPATIENT ESTABLISHED MC<br>Plan Paid                                | DD MDM 30-39 MIN - 99214 V INSURANCE PAID<br>\$140.00 Patient Responsibility | \$35.00                 |
| 3. OFFICE/OUTPATIENT ESTABLISHED MC<br>Plan Paid                                | DD MDM 30-39 MIN - 99214 V INSURANCE PAID<br>\$140.00 Patient Responsibility | \$35.00                 |
|                                                                                 | 1                                                                            | Show per page 15 V      |

The expanded section will show:

- Billed amounts
- Plan discounts
- Plan payments
- Any remaining balance you may owe, if any

| Payment Informati                                                           | ion                                  |                                          |                       |
|-----------------------------------------------------------------------------|--------------------------------------|------------------------------------------|-----------------------|
| he billing details for all services incluo<br>Isurance, and amount you owe. | ded in this claim are listed below.  | Expand each item to view the amount bill | ed, amount covered by |
| eb 01, 2024 - Feb 01, 2024                                                  |                                      |                                          |                       |
| 1. DRUG TEST PRSMV READ DIRECT OPTICAL OBS PR DATE - 80305 ✓ INSURANCE PAID |                                      |                                          |                       |
| Plan Paid                                                                   | \$99.00                              | Patient Responsibility                   | \$0.00                |
| Units Billed                                                                | 1                                    | Co-Pay                                   | \$0.00                |
| Amount Billed                                                               | \$250.00                             | Co-Insurance                             | \$0.00                |
|                                                                             | 60.00                                | Applied to Deductible                    | 0.00                  |
| Amount Allowed                                                              | \$99.00                              | Applied to beddelible                    |                       |
| Amount Allowed<br>Plan Discount                                             | \$99.00                              |                                          |                       |
| Amount Allowed<br>Plan Discount<br>Diagnostic Information®: Alcohol abuse,  | \$99.00<br>\$151.00<br>uncomplicated | Authorized: Not Available                |                       |

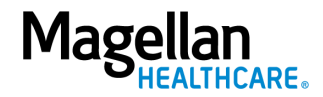

## **Appeals**

The link for the **Appeals** page is under **Benefits & Care**, then **My Policy**. This page has information about:

- When you can file an appeal
- Types of appeals
- What your appeal must include
- Ways to file your appeal
- State Fair Hearings

#### **Grievances/Complaints**

The link for the **Grievances** page is under **Benefits & Care**, then **My Policy**. Click the blue **Get Started** button to find out where to call or how to submit a grievance by mail.

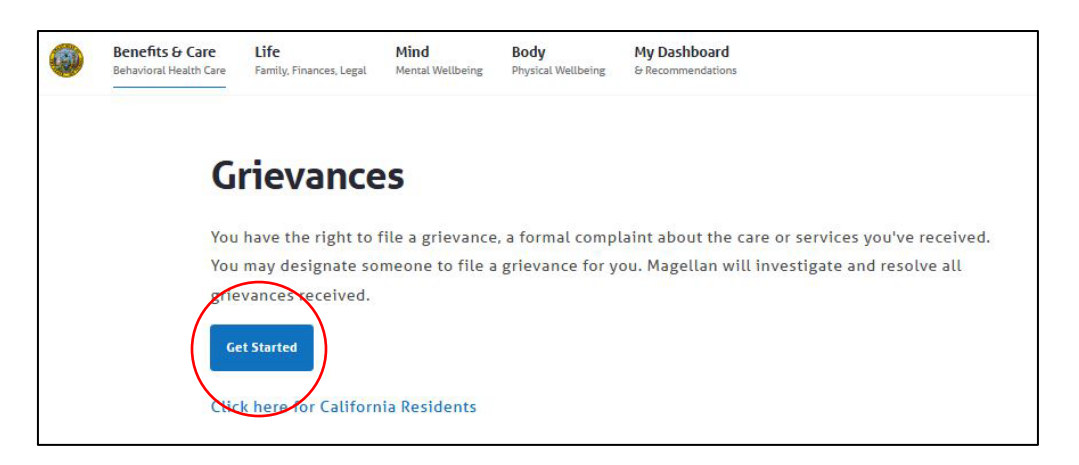

#### Manage Children

The link to the **Manage Children** page is under **Benefits & Care**, then **My Policy**. This page lists the children you have added to your account. It allows you to access their claims and assessments.

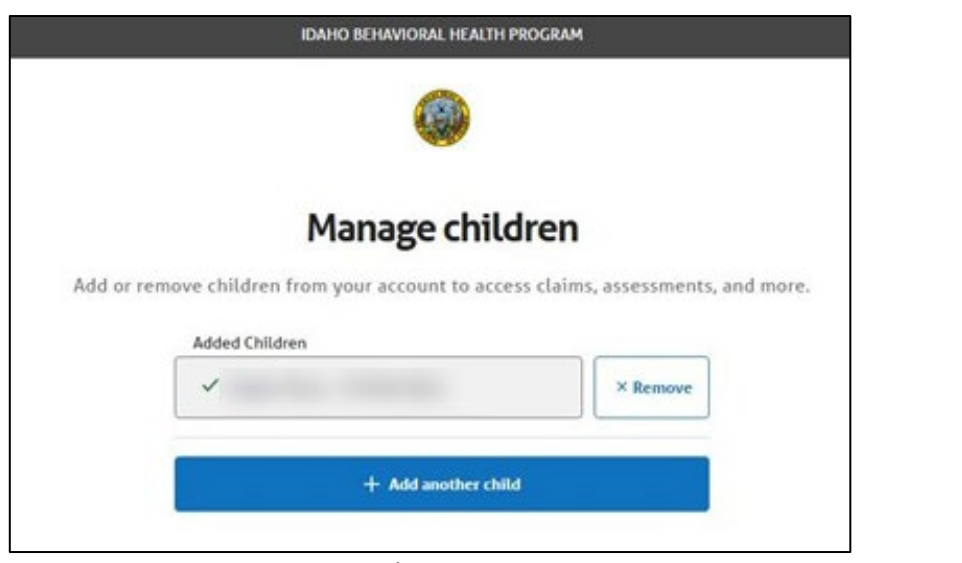

14 - Member Website Step-by-Step Guide (rev. 4/2025)

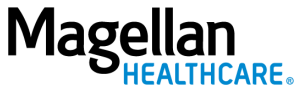

## Adding a child

Your child(ren) must have their own **Medicaid ID** or **Magellan ID number** to be added to your account.

To add your child(ren):

1. Click the blue **Add Child** button.

|                                                                                   | Benefits & Care<br>Behavioral Health Care | <b>Life</b><br>Family, Finances, Legal | Mind<br>Mental Wellbeing | <b>Body</b><br>Physical Wellbeing | My Dashboard<br>& Recommendations |  |
|-----------------------------------------------------------------------------------|-------------------------------------------|----------------------------------------|--------------------------|-----------------------------------|-----------------------------------|--|
| Manage children                                                                   |                                           |                                        |                          |                                   |                                   |  |
| Add or remove children from your account to access claims, assessments, and more. |                                           |                                        |                          |                                   |                                   |  |
|                                                                                   | + Add child                               |                                        |                          |                                   |                                   |  |

2. Enter your child's personal information when the "Add a child to your account" screen appears. Enter your child's information then click the blue Continue button. You must be the legal parent or guardian of the child to add them to your account.

| 'ou must be a legal paren<br>'ou may access your chilo | , including a biological or ac<br>s information on our websit | doptive parent.<br>The until they turn 16 years old. |  |
|--------------------------------------------------------|---------------------------------------------------------------|------------------------------------------------------|--|
| Required                                               |                                                               |                                                      |  |
| Child first name *                                     |                                                               |                                                      |  |
|                                                        |                                                               |                                                      |  |
| Child last name *                                      |                                                               |                                                      |  |
|                                                        |                                                               |                                                      |  |
| Child date of birth *                                  |                                                               |                                                      |  |
| MM/DD/YYYY                                             |                                                               |                                                      |  |
| he child must be under 1                               | ó years old.                                                  |                                                      |  |
| Medicaid ID *                                          |                                                               |                                                      |  |
|                                                        |                                                               |                                                      |  |
| nter your Medicaid ID nu                               | nber, found on your card.                                     |                                                      |  |
| Librus full parantal rights                            | for this child I have added                                   |                                                      |  |

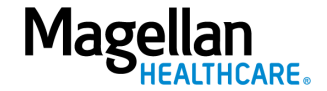

3. The screen below will appear and show the children who have been added to your member website account.

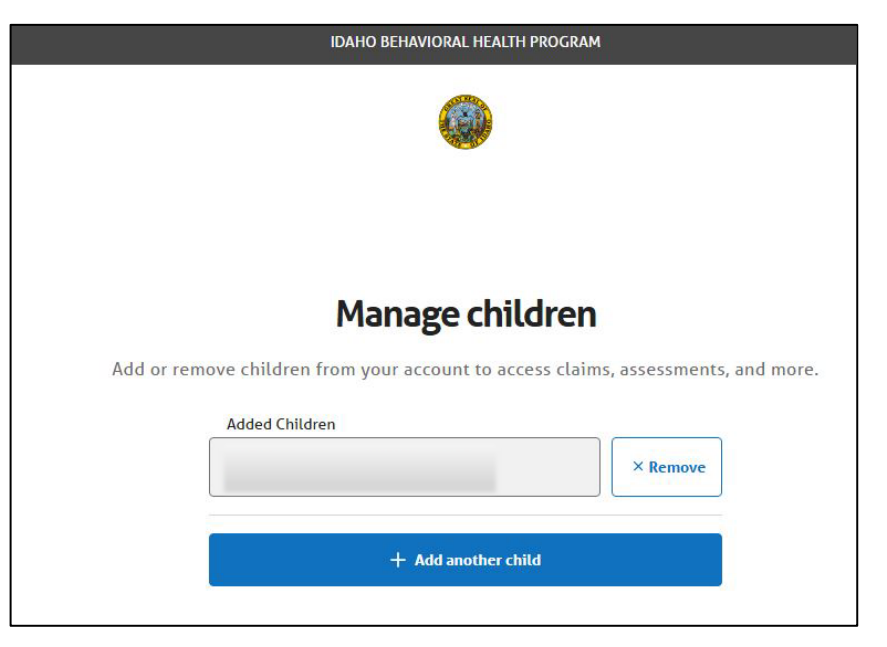

## Removing a child

To remove a child from your account, click the white **Remove** button to the right of the child's name.

| IDAHO BEHAVIORAL HEALTH PROGRAM                                                   |
|-----------------------------------------------------------------------------------|
|                                                                                   |
|                                                                                   |
| Manage children                                                                   |
| Add or remove children from your account to access claims, assessments, and more. |
| Added Children                                                                    |
| + Add another child                                                               |
|                                                                                   |

![](_page_15_Picture_5.jpeg)

## **Care Plans and Assessments**

The link to the **Care Plans and Assessments** page is under **Benefits & Care**, then **My Policy**. If you or your child(ren) have a care plan or an assessment (e.g., Child and Adolescent Needs and Strengths (CANS) assessment or Combined Behavioral Health Assessment) linked to your account, it will be listed here.

To see care plans or assessments, click the **dropdown arrow** and select the member's name.

| Care Plans and A                      | Assessments                                                                                          |
|---------------------------------------|----------------------------------------------------------------------------------------------------|
| Find available care plans and assessm | ients connected to your account.                                                                     |
| Select member*                        | Assessments<br>CANS Assessment - 06/10/2024<br>Combined Behavioral Health Assessment -<br>05/30/2024 |

![](_page_16_Picture_4.jpeg)

# Life

The Life dropdown is at the top of your home page or personal dashboard.

![](_page_17_Picture_2.jpeg)

Click Life to explore helpful resources for everyday life, including:

- Caregiving
- Parenting
- Relationships
- Building Connections
- Safety and Stability

![](_page_17_Figure_9.jpeg)

You can also use the **All Resources** section on the right side of the dropdown menu to browse articles, videos, tools, and more.

![](_page_17_Picture_11.jpeg)

## Mind

The **Mind** dropdown is at the top of your home page or personal dashboard.

![](_page_18_Picture_2.jpeg)

Click **Mind** to explore helpful resources for everyday life, including:

- Mental Healthcare
- Support Groups & Hotlines
- Anxiety
- Depression
- Domestic Abuse
- Gender & Sexuality
- Grief
- PTSD
- Resilience
- Stress
- Alcohol & Drug Use

|   | See all Mind →            |                     |                    |               |
|---|---------------------------|---------------------|--------------------|---------------|
|   | ENOTIONAL                 | CONDITIONS & TOPICS |                    | ALL RESOURCES |
|   | Mental Healthcare         | Anxiety             | Alcohol & Drug Use | Articles      |
| / | Support Groups & Hotlines | Depression          | $\mathbf{h}$       | ➡ Videos      |
|   |                           | Domestic Abuse      |                    | Services      |
|   |                           | Gender & Sexuality  | )                  | ≁ Tools       |
| V |                           | Grief               |                    | 🖬 Webinars    |
|   | $\backslash$              | PTSD                |                    | → View All    |
|   |                           | Resilience          |                    |               |
|   |                           | Stress              |                    |               |
|   |                           |                     |                    |               |

You can also use the **All Resources** section on the right side of the dropdown menu to browse articles, videos, tools, and more.

![](_page_18_Picture_17.jpeg)

# Body

The **Body** dropdown is at the top of your home page or personal dashboard.

![](_page_19_Picture_2.jpeg)

Click **Body** to explore helpful resources for everyday life, including:

- Aging
- Fitness
- Healthy Eating
- Managing Conditions
- Physical Healthcare
- Sexual Health
- Sleep
- Alcohol & Drug Use

| See all Body →                          |                                              |
|-----------------------------------------|----------------------------------------------|
| PHYSICAL<br>Aging                       | ALL RESOURCES                                |
| Fitness<br>Healthy Eating               | □ Videos<br>⑦ Services                       |
| Managing Conditions Physical Healthcare | <ul><li>✓ Tools</li><li>☐ Webinars</li></ul> |
| Sexual Health Sleep                     | → View All                                   |
| Alcohol & Drug Use                      |                                              |

You can also use the **All Resources** section on the right side of the dropdown menu to browse articles, videos, tools, and more.

![](_page_19_Picture_14.jpeg)